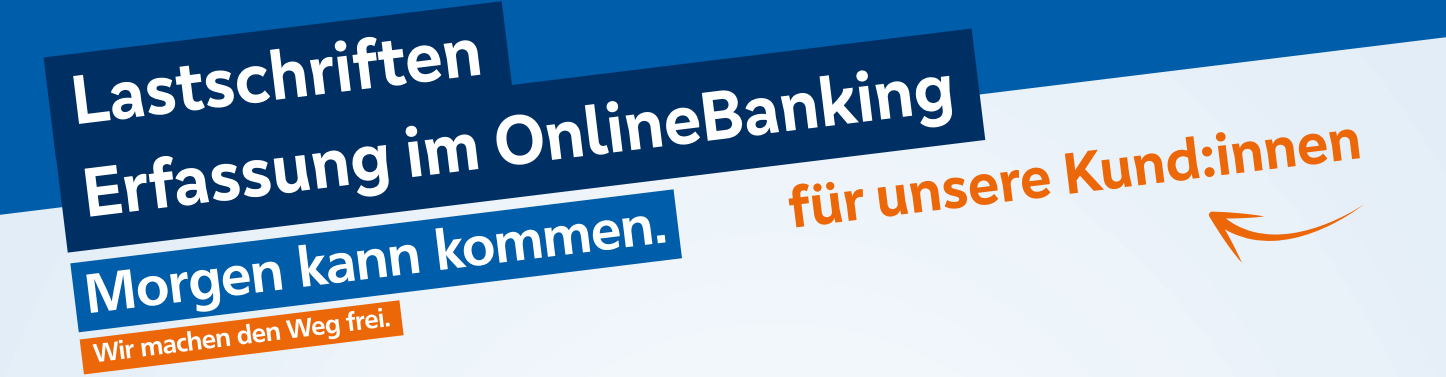

Ausgangssituation:

Sie möchten im OnlineBanking eine Sammellastschrift erfassen. Im Folgenden erhalten Sie einen Leitfaden, wie Sie hierzu verfahren können.

### 1. Schritt: Anmeldung im OnlineBanking

Als Erstes melden Sie sich gewohnt mit Ihren Zugangsdaten im OnlineBanking an. Im Anschluss bitte den Reiter **Vorlagen** im Menü auswählen.

|                               |                                  |                           | Privatkunden      | Firmenkunden | Banking<br>& Verträge | Service<br>& Mehrwerte |
|-------------------------------|----------------------------------|---------------------------|-------------------|--------------|-----------------------|------------------------|
| VR-Bank M                     | itte eG                          |                           |                   |              |                       |                        |
| Start Überweisung Lastschrift | Aufträge Vorlagen Handel & Depot | UnionDepot Börse & Märkte | Brokerage Classic |              |                       |                        |

# 2. Schritt: Auswahl der Lastschriftvorlagen

Nun im Reiter Vorlagen die Lastschriftvorlagen auswählen.

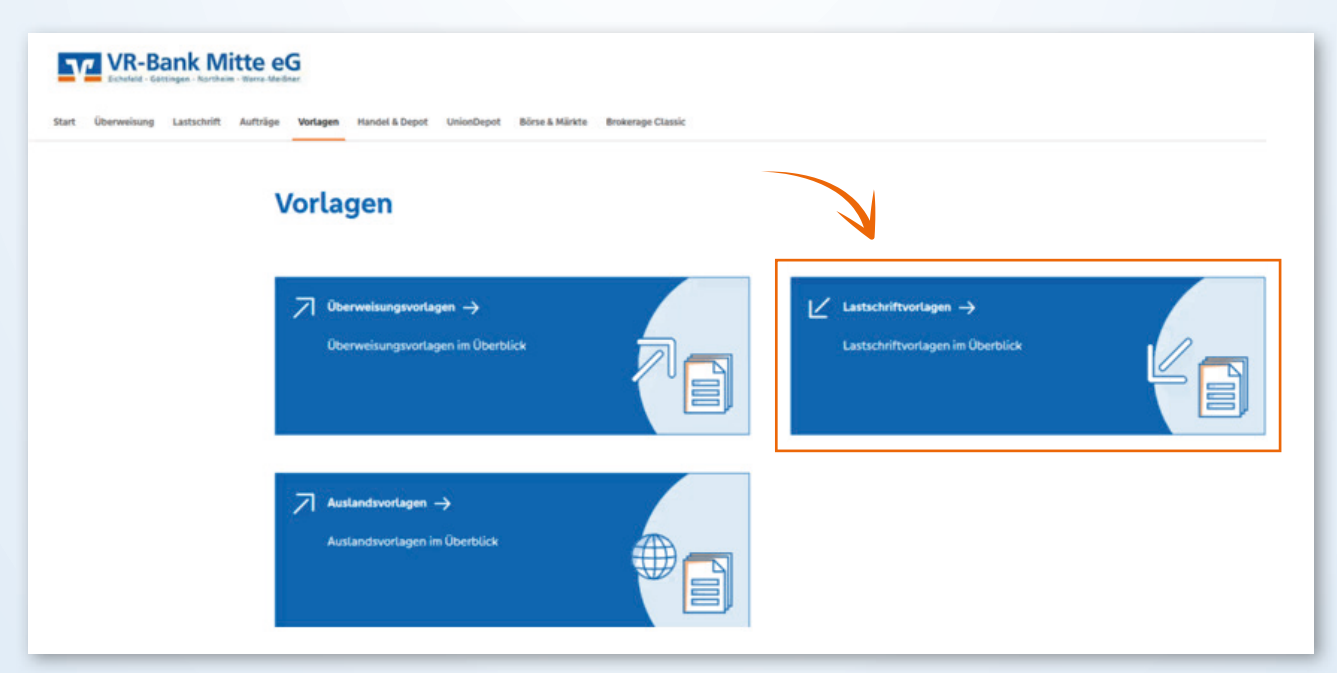

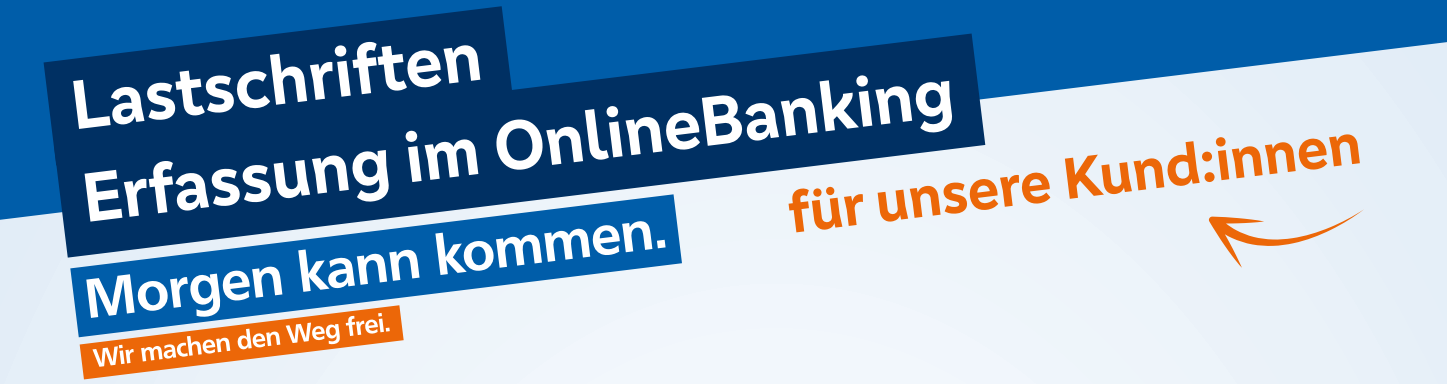

#### 3. Schritt: Neue Vorlagen hinzufügen

Hier sehen Sie nun bereits vorhandene Vorlagen und können in der rechten oberen Ecke weitere Vorlagen hinzufügen. Sollten sie bisher noch keine Vorlagen erstellt haben verfahren Sie bitte auch über den Button **+ Neue Vorlage**.

| Start Überweisung Lastschrift Aufträge Verlagen Handel & Depot UniorDepot Birrs & Mirde Brokersee Classic |        |                |
|----------------------------------------------------------------------------------------------------|--------|----------------|
| ← Lastschriftvorlagen                                                                                     |        | + Neue Vortage |
| Max Mustermann<br>DE22 2222 1111 3333 55                                                                  | Suchen | ٩              |

# **4. Schritt: Angaben zum Zahlungsempfänger** Nun werden einige Angaben von Ihnen benötigt. Verfahren Sie dazu bitte, wie im Bild beschrieben.

| t Überweisung Lastschrift Aufträge Vorlagen | Handel & Depot UnionDepot Börse & M | ürkte Brokerage Classic                                         |
|---------------------------------------------|-------------------------------------|-----------------------------------------------------------------|
| ← Neue<br>Zahlungser                        | Lastschriftvorlag                   | je                                                              |
| Max Mustermann<br>DE22 2222 1111 3          | 3333 55                             | Hinweis: Erst<br>Nachname, dann                                 |
| (1) Muste                                   | ermann,Max 🧹                        | Vorname, da die<br>Vorlagen Alphabetisch<br>sortiert werden und |
| (2) DE30ZZ                                  | 72000123456789                      | dann leichter zu finden sind.                                   |
|                                             |                                     | sinu.                                                           |

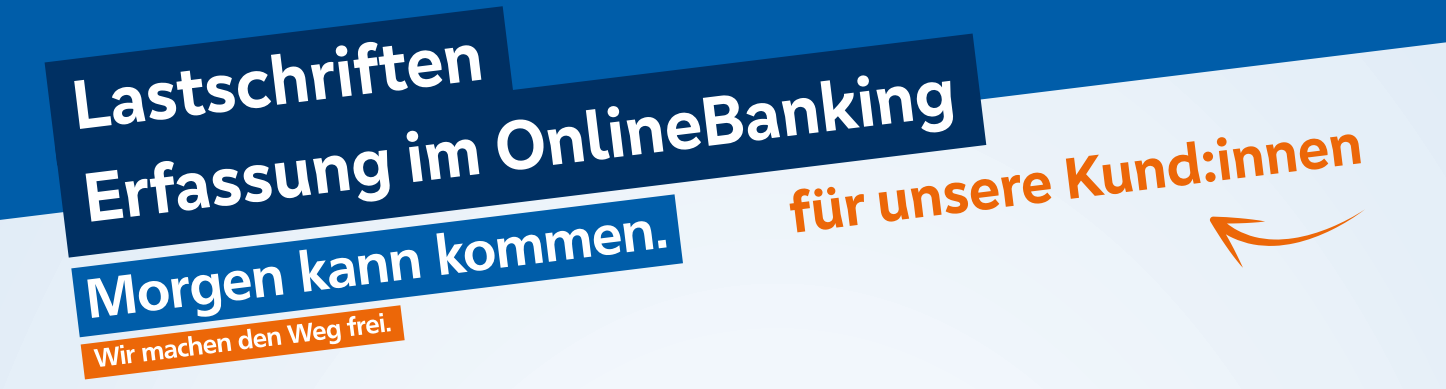

#### 5. Schritt: Angaben zum Zahlungspflichtigen

Geben Sie nun die Daten für den Zahlungspflichtigen ein. Dazu gehören **Name**, **IBAN**, die **Mandatsdaten** und die **Details**. Die Mandatsreferenz ist ein individuell von Zahlungsempfänger:in vergebenes Kennzeichen eines Mandats (z.B. eine Kundennummer oder Mitgliedsnummer). Zum Verständnis können Sie folgende Abbildung nutzen und nach Eingabe der Daten unten rechts auf den Button **Speichern** klicken.

| Zahlungspflichtiger               | Details                                                                                                    |
|-----------------------------------|----------------------------------------------------------------------------------------------------|
| Name - Firma Mira Mustermann      | Betrag 10.00 sur                                                                                                    |
| IBAN DE12 34567 8900 0145 68      | Verwendungszweck<br>Hier Eingabe: z.B. Mitgliederbeitrag<br>@JJJJ@ -> Schreibweise sorgt dafür, dass<br>Jahreszahl in jedem folgenden Jahr<br>aktualisiert wird. |
| Land ~                            |                                                                                                    |
| Mandatsdaten<br>Mandatsreferenz   |                                                                                                    |
| Mandatsreferenz unterschrieben am |                                                                                                    |
| Ausführungsart wiederkehrend 🗸    |                                                                                                    |
| $\bigcirc$                        | Speicham ->                                                                                                    |

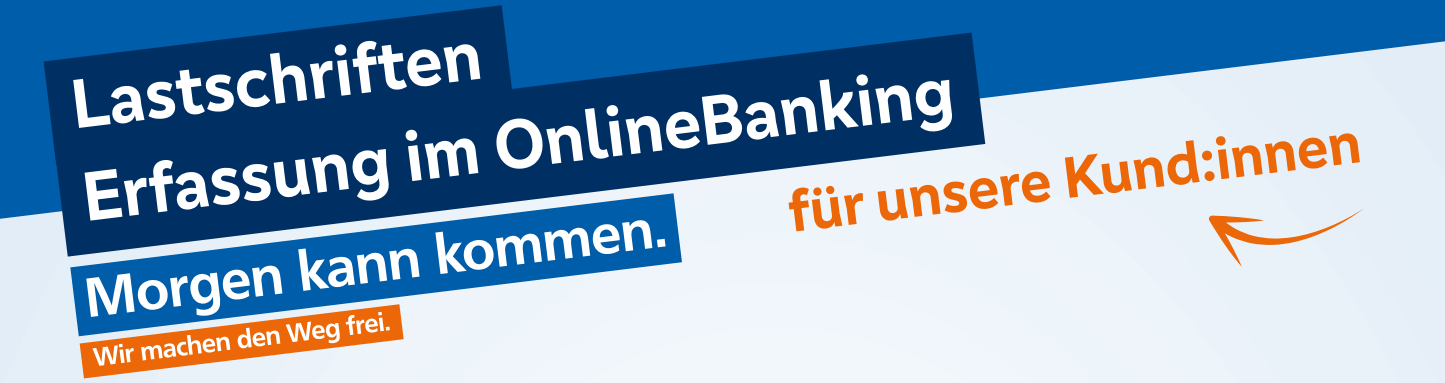

#### 6. Schritt: Angaben zum Zahlungsempfänger

Nach der Speicherung im fünften Schritt gelangen Sie nun zurück auf die Übersicht der Lastschriftvorlagen. Klicken Betätigen Sie nun die **drei Punkte** auf einer der Vorlagen und wählen sie **Als Lastschrift ausführen** aus.

Im darauffolgenden Schritt können Sie die Sammellastschrift wählen. (Bild unten)

| 0                                        | and the second second se |                  |
|------------------------------------------|----------------------------------------------------------------------------------------------------|------------------|
| ← Lastschriftvorlagen                    |                                                                                                    | + Neue Vorlage   |
| Max Mustermann<br>DE22 2222 1111 3333 55 | Surban                                                                                                    |                  |
| Mira Mustermann                          | Vorlage 2                                                                                                    | Vorta            |
|                                          | 3,00 EUR                                                                                                    | 3,00 EL          |
| Vorlage 3                                | Vorlage 4                                                                                                    | Voria<br>3,00 EV |
|                                          |                                                                                                    | ndung P          |

| VR-Bank Mitte eG                   |                                       |  |  |
|------------------------------------|---------------------------------------|--|--|
| Start Über                         | weisung Lastschrift Aufträge Vorlagen |  |  |
|                                    | ∠ Einzellastschrift                   |  |  |
|                                    | └∠ Basis-Dauerlastschrift             |  |  |
| Auswahl der Sammellastschrift hier | Sammellastschrift                     |  |  |
|                                    |                                       |  |  |

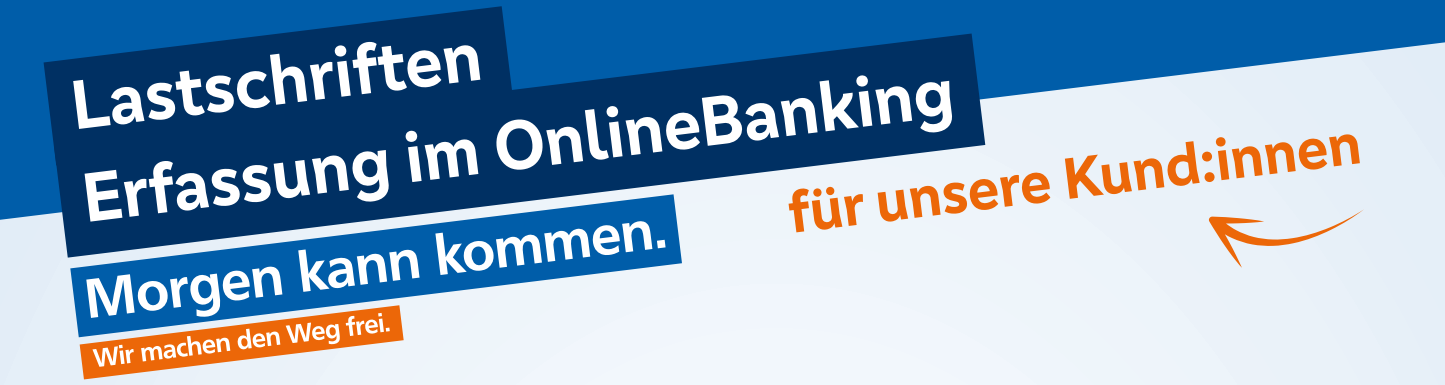

## 7. Schritt: Letzte Eingabeprüfung

Bitte jetzt die letzten Details einpflegen und bearbeiten. Dazu gehören die Fälligkeit sowie die Bezeichnung. Auch hierzu nutzen Sie gerne die folgende Abbildung. Bei Fertigung bitte den Button **Posten aus Vorlagen hinzufügen** auswähen.

| Start Überweisung Lastschrift Aufträge      | Vorlagen Handel & Depot UnionDepot Börse & Märkte Brokerage Classic |                                                       |                                                            |
|---------------------------------------------|---------------------------------------------------------------------|-------------------------------------------------------|------------------------------------------------------------|
| Einzeilastschrift<br>Basis-Dauerlastschrift | Zahlungsempfänger                                                   |                                                       | Meg.                                                       |
| Sammellastschrift                           | Max Mustermann<br>DE22 2222 1111 3333 55                            |                                                       |                                                            |
|                                             | Online verlägbarer Betrag:<br>V Lastschrift-Limite                  | 100.000,00 EUR                                        |                                                            |
|                                             | DE30ZZZ000123456789                                                 |                                                       |                                                            |
|                                             | Bezeichnung Beispiel_123                                            | Lastschriftart<br>Basis-SammetLastschrift             | ~                                                          |
|                                             | Fattig am                                                           | Ausführungsart wie derkehrend                         | ~                                                          |
|                                             | Eines Monats, da dann meistens<br>das Konto gedeckt ist.            | Angelegte<br>Sammellastschriften                      | Perton and Variagen<br>Anterfagen                          |
|                                             |                                                                     | Feld wird nach A<br>ansteuerbar. Do<br>gewünschten Vo | Ausfüllen der Seite<br>ort dann alle<br>orlagen auswählen. |

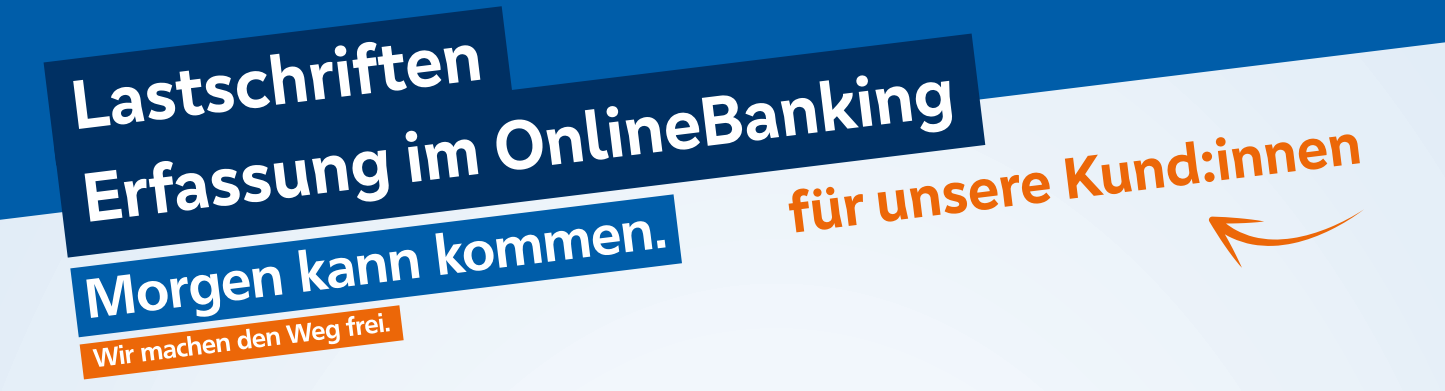

### 8. Schritt: Prüfung und Freigabe durch TAN

Im letzten Schritt erhalten Sie die finale Übersicht angezeigt. <u>Bitte prüfen Sie nun alle</u> <u>Lastschriften und angegebenen Beträge auf ihre Richtigkeit</u>. Im Anschluss den Button **Überprüfen & Beauftragen** klicken und den Auftrag durch eine TAN freigeben.

| Gtäubiger-ID<br>DE30ZZZ000123456789 |                   |                                           |                        |
|-------------------------------------|-------------------|-------------------------------------------|------------------------|
| Bezeichnung<br>Beispiel 123         |                   | Lastschriftart<br>Basis-Sammellastschrift | ~                      |
| Fallig am<br>15.01.2023             | Ē                 | Ausführungsart<br>wiederholend            | v                      |
| 10 Posten                           |                   |                                           | 30,00 Euro Q Ø ₹↓      |
| Mira Mustermann                     | 5,00              | ∨orlage 2                                 | 5,00                   |
| Vorlage 3                           | 5,00              | Vorlage 4                                 | 5,00                   |
| ∨orlage 5                           | 5,00              | Vorlage 6                                 | 5,00                   |
|                                     |                   |                                           |                        |
| <ul> <li>Alls allogen</li> </ul>    |                   | Posten aus                                | Vorlagen hinzufügen    |
| $\bigcirc$                          | Auftrag löschen J | Ingelegte Sammellastschriften wi          | Entwurf C Überprüfen & |
|                                     |                   |                                           | 1                      |

Die Lastschriften werden nun freigegeben. Danke, dass Sie mitmachen!